## Cross-Listing a Course or Section in Canvas

To cross-list different courses or sections in Canvas, first decide which one will be the *parent course*. This is the one into which all others — the *child courses* — will be integrated. In the example below, the parent course is PTGSE 4710-001 and the child course is PTGSE 6710-001.

1) Navigate to the Canvas page of the *child course*. At the bottom of the course menu on the left, select **Settings**:

| U                         | E PTGSE 67    | <b>PTGSE 6710-001 Spring 2021</b> > PTGSE 6710-001 Spring 2021 |                            |  |
|---------------------------|---------------|----------------------------------------------------------------|----------------------------|--|
|                           | Spring 2021   |                                                                | DTCSE 4710 001 Spring 2021 |  |
| Account                   | Home          |                                                                | PTG5E 0710-001 Spring 2021 |  |
| Account                   | Announcements | Ø                                                              |                            |  |
| لـ <i>۵ے</i><br>Dashboard | Assignments   | Ø                                                              |                            |  |
|                           | Discussions   |                                                                |                            |  |
| Courses                   | Grades        |                                                                |                            |  |
|                           | People        |                                                                |                            |  |
| Calendar                  | Pages         | Ø                                                              |                            |  |
|                           | Files         | Ø                                                              |                            |  |
|                           | Syllabus      |                                                                |                            |  |
| History                   | Outcomes      | Ø                                                              |                            |  |
| C+                        | Rubrics       |                                                                |                            |  |
| Commons                   | Zoom          |                                                                |                            |  |
| ?                         | Settings      |                                                                |                            |  |
| Help                      |               |                                                                |                            |  |

2) In Settings, select the Sections tab at the top:

| U                | PTGSE 67      | 710-00 | 1 Spring 2021 > | Settings    |                 |           |                         |
|------------------|---------------|--------|-----------------|-------------|-----------------|-----------|-------------------------|
|                  | Spring 2021   |        | Course Details  | Sections    | Navigation      | Apps      | Feature Options         |
| Account          | Home          |        | <b>C D</b>      | r - •1      |                 |           | Course is Uppublished 🛇 |
| <u>(</u> )       | Announcements | Ø      | Course De       | etalls      |                 |           |                         |
| Dashboard        | Assignments   | Ø      |                 |             |                 |           |                         |
| E<br>Courses     | Discussions   |        |                 |             |                 |           |                         |
| t t              | Grades        |        | Image:          | C           | Choose Image    |           |                         |
| Calendar         | People        |        |                 |             |                 |           |                         |
| E <mark>3</mark> | Pages         | Ø      |                 |             |                 |           |                         |
| Inbox            | Files         | Ø      | Name:           | PTGSE 6710- | 001 Spring 2021 | Luso-Braz | ilian Cinema            |

3) Only one section will be listed. Click on this section:

| U            | TGSE 6710-001 Spring 2021 > Settings |                                                         |  |
|--------------|--------------------------------------|---------------------------------------------------------|--|
| Account      | Spring 2021<br>Home                  | Course Details Sections Navigation Apps Feature Options |  |
| (            | Announcements Ø                      | Course Sections                                         |  |
| Dashboard    | Assignments Ø                        | PTGSE 6710-001 Spring 2021 (SIS ID: 1214-16873) ×       |  |
| E<br>Courses | Discussions                          | Add a New Section*                                      |  |
|              | Grades                               | Add a new Section:                                      |  |
| Calendar     | People                               | + Section                                               |  |

4) Select the Cross-List this Section button on the far right, which will open a dialog box:

| U         | PTGSE 6710-001 Spring 2021 > PTGSE 6710-001 Spring 2021 |                            |                           |  |
|-----------|---------------------------------------------------------|----------------------------|---------------------------|--|
|           | Spring 2021                                             | PTGSE 6710-001 Spring 2021 | <sup>™</sup> Edit Section |  |
| Account   | Announcements Ø                                         | SIS ID: 1214-16873         | Ø Cross-List this Section |  |
| Dashboard | Assignments Ø                                           |                            | 龄 Back to Course Settings |  |
| Courses   | Discussions                                             |                            |                           |  |

5) Type in the first field to search for the section or course you want to use as the *parent course* and select it from the dropdown menu. Then select the red **Cross-List This Section** button at the bottom of the dialog box:

| Cross-List this Section ×                                                                                         |                                                                                                    | Cross-List this Section ×                                                                                                    |
|----------------------------------------------------------------------------------------------------|----------------------------------------------------------------------------------------------------|----------------------------------------------------------------------------------------------------|
| Cross-List Sec                                                                                                    | tion                                                                                                    | Cross-List Section                                                                                                    |
| Cross-listing allows you t<br>move it to a course on a<br>you'll need to find the co<br>the search tool or by ent | o create a section in one account and then<br>different account. To cross-list this course,<br>urse you want to move it to, either using<br>ering the course's ID. | Cross-listing allows you to create a section in one account and then<br>move it to a course on a different account. To cross-list this course,<br>you'll need to find the course you want to move it to, either using<br>the search tool or by entering the course's ID. |
| Search for Course:                                                                                                | Ptg                                                                                                    | Search for Course: PTGSE 4710-001 Spring 2021 Luso-Braz                                                                                                    |
| Or Enter the Course's<br>D:                                                                                       | PTGSE 471-001 Spring 2021 Luso-Brazilian Cinema<br>PTGSE 4710-001 Spring 2021 Luso-Brazilian Cinema                                                                | Or Enter the Course's                                                                                                    |
| Selected Course:<br>PTGSE 4710-001 Sp<br>SIS ID: 1214-16872<br>Account: Portuguese                                | PTGSE 4880-001 Spring 2021 Directed Reading<br>PTGSE 6710-001 Spring 2021 Luso-Brazilian Cinema                                                                    | Selected Course:<br>PTGSE 4710-001 Spring 2021 Luso-Brazilian Cinema<br>SIS ID: 1214-16872<br>Account: Portuguese                                                                                                    |
|                                                                                                    | Cross-List This Section Cancel                                                                                                    | Cross-List This Section Cancel                                                                                                    |

6) Now open the Canvas page of the *parent course* and navigate to Settings → Sections as you did in steps one and two. You should now see both parent and child listed here. Others will appear as you add them. All sections and courses displayed here use the Canvas page of the *parent course*.

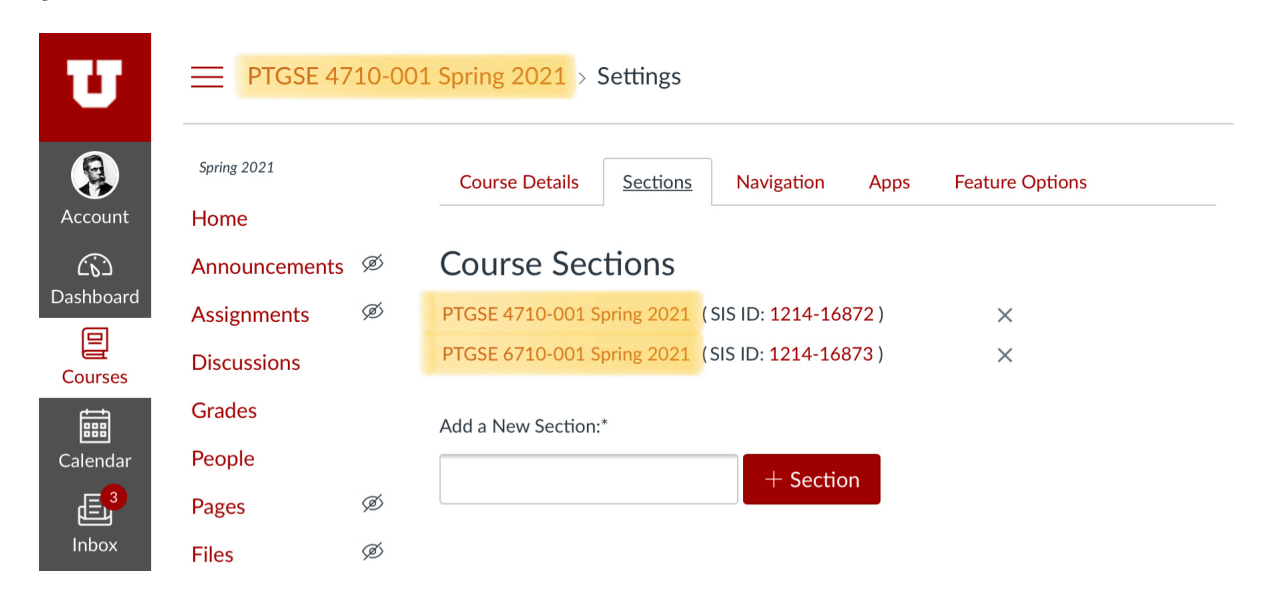